### Informes

Executivo – Seção II -D.O.E – 01/08; 02/08 e 03/08

## Comunicado

#### **GESTÃO E GOVERNO DIGITAL**

#### COMUNICADO DPME Nº 006, de 27/07/2023

A Diretora Técnica de Saúde III, do Departamento de Perícias Médicas do Estado – DPME, no uso das competências que lhe são atribuídas, comunica que os órgãos setoriais e subsetoriais de recursos humanos, bem como, as unidades responsáveis pelo agendamento das perícias médicas devem observar as orientações contidas no Comunicado UCRH nº 009/2023 (disponível no endereço eletrônico: www.recursoshumanos.sp.gov.br), que trata da recepção de pedido de ausência médica <u>EXCLUSIVAMENTE</u> por meio do aplicativo

Caberá aos órgãos setoriais e subsetoriais de recursos humanos, bem como, as unidades responsáveis pelo agendamento das perícias médicas tomar as providências necessárias para agendamento das perícias médicas no sistema eSisla, disponível por meio da "Área Restrita" do endereço

http://periciasmedicas.gestaopublica.sp.gov.br/eSisla, após o recebimento das informações registradas no app pelo servidor.

(republicado nesta data)

# APP SOUSP.GOV.BR

O Governo do Estado de São Paulo disponibilizou no aplicativo SOUGOV, a funcionalidade "informar a ausência médica", no qual o servidor deverá notificar sua ausência médica, bem como receber notificações sobre os agendamentos e resultados de perícias médicas realizadas pelo DPME.

# Loja Virtual

| III TIM 4G     | 10:17 |   |          |
|----------------|-------|---|----------|
| Q sousp        |       | 8 | Cancelar |
| Q sou.sp.gov.k | or    |   |          |
| Q sousp        |       |   |          |
| Q sousports    |       |   |          |

Acesse a LOJA VIRTUAL pelo seu celular:

- App Store
- Play Store

Na barra de pesquisa buscar:

- SOU.SP.GOV.BR

| q v | w | e |        | t J | / L | <b>J</b> | i c  | p                   |
|-----|---|---|--------|-----|-----|----------|------|---------------------|
| а   | S | d | f      | g   | h   | j        | k    | 1                   |
| Ŷ   | z | x | С      | V   | b   | n        | m    | $\langle X \rangle$ |
| 123 | ٢ | ₽ | espaço |     |     | bu       | scar |                     |

## sou.sp.gov.br

Depois que localizar selecione:

- Nuvem no App Store
- Instalar no Play Store

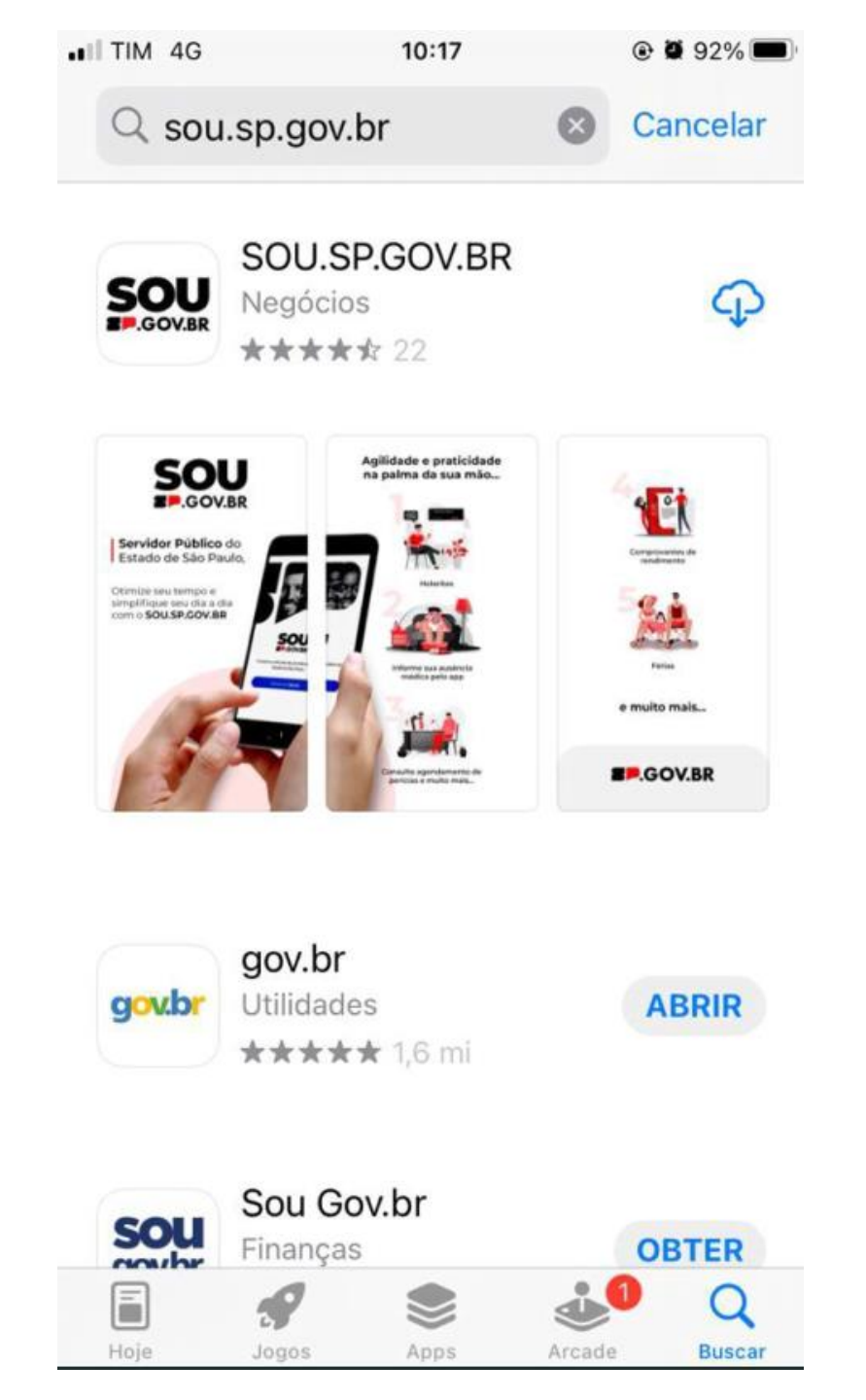

#### Agora acessar o APP

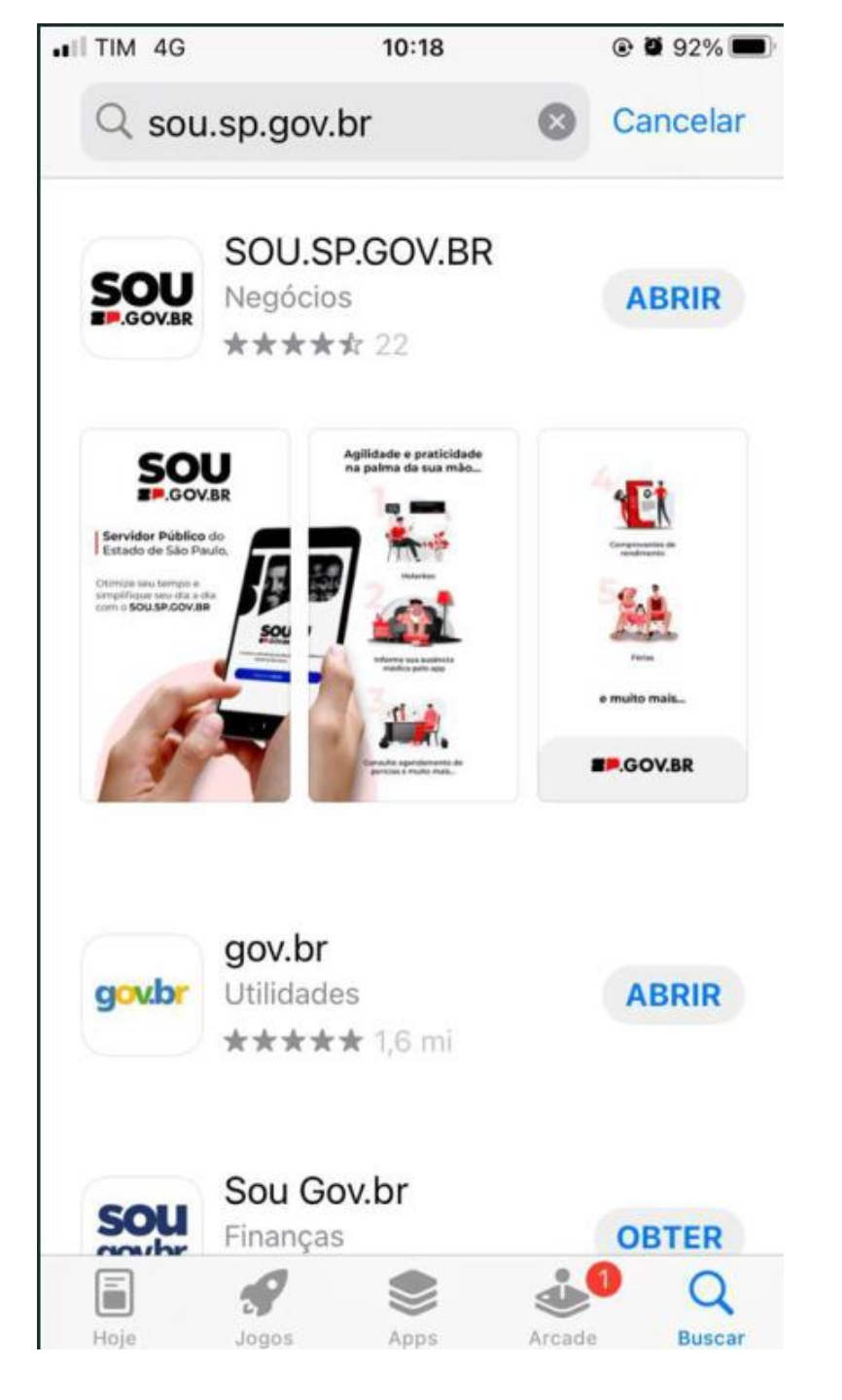

10:07 🕥

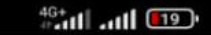

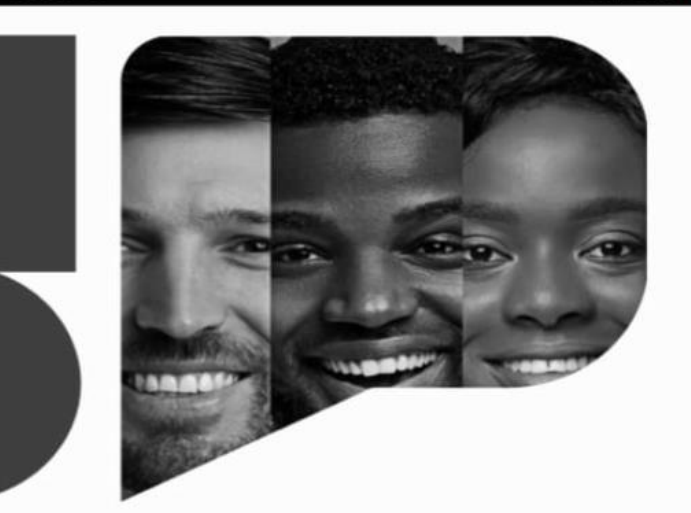

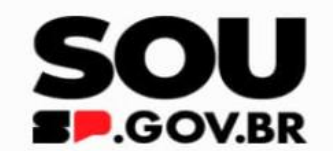

O sistema unificado do servidor público do Estado de São Paulo

Entrar com Gov.br

Tela acesso do App SOU.SP.GOV.BR

- Acesso ao app: é pelo cadastro gov.br

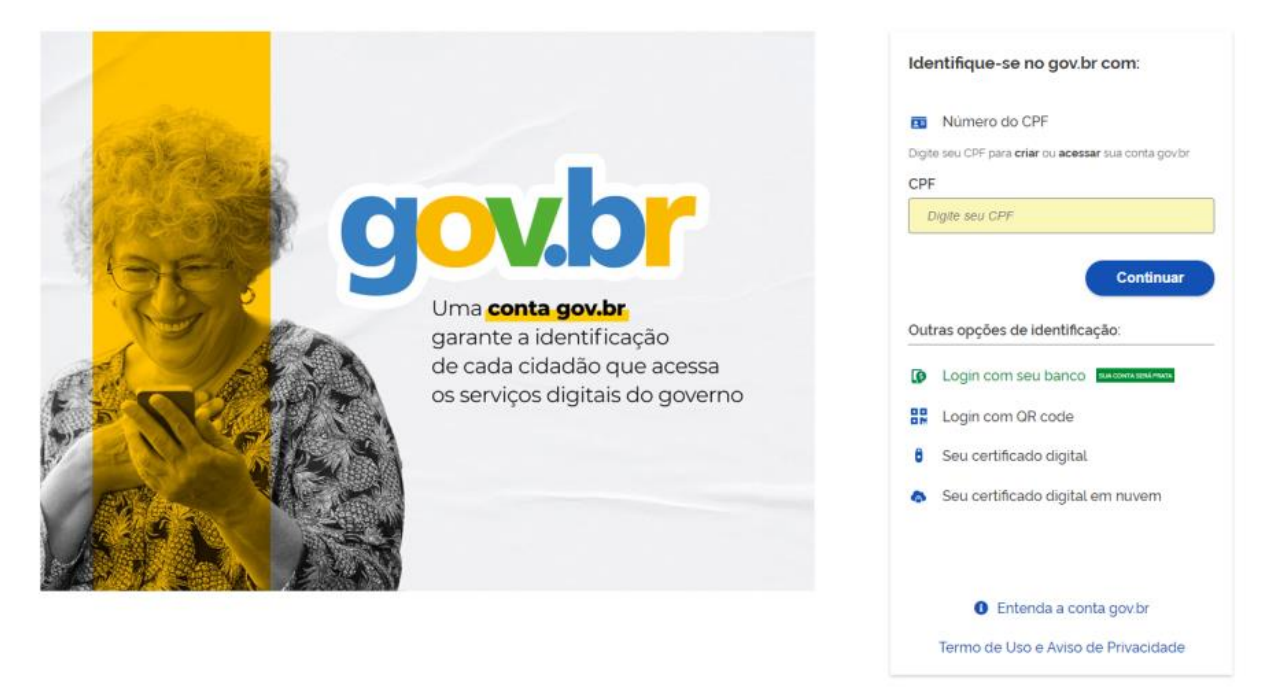

Todos servidores que não tiver cadastro, terá que se cadastrar no gov.br

### Continuar

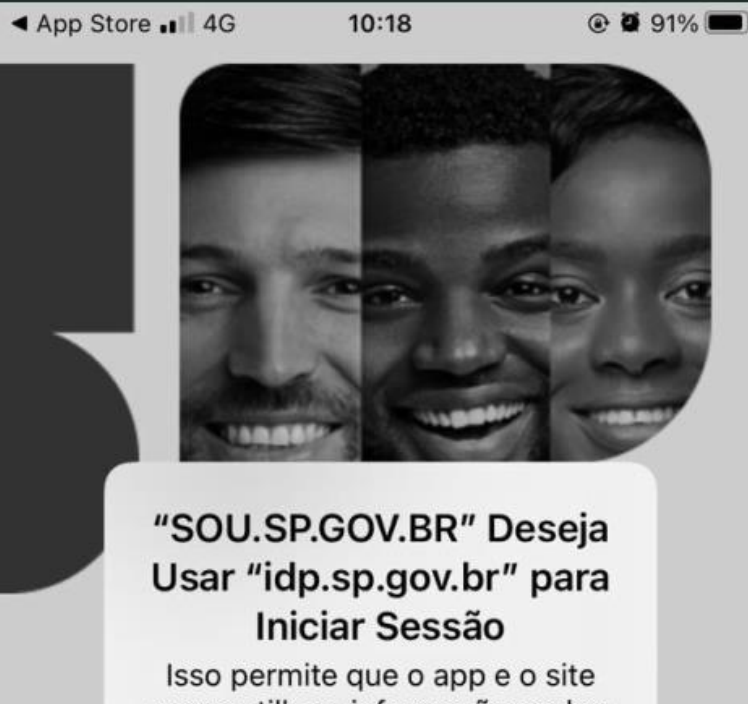

compartilhem informações sobre você.

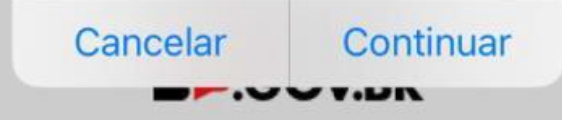

O sistema unificado do servidor público do Estado de São Paulo

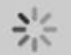

### Autorizar

7

#### App Store .■ 4G 10:21 🔒 o.acesso.gov.br 🗚 🖒 Cancelar Autorização de uso de dados pessoais Serviço: sp.gov.br Este serviço precisa utilizar as seguintes informações pessoais do seu cadastro: Identidade gov.br Nome e foto ٠ Endereço de e-mail ٠ Número de telefone celular • Dados de vinculação de empresas do gov.br Confiabilidades de sua conta A partir da sua aprovação, a aplicação acima mencionada e a plataforma gov.br utilizarão as informações listadas acima, respeitando os termos de uso e o aviso de privacidade. Autorizar Negar

-î-

Olá... Eu sou o SOU... Vim aqui para dar umas Dicas...

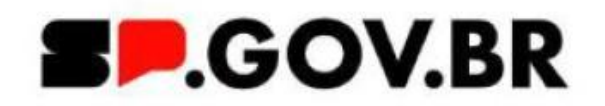

### Não pule o tutorial...

9

EL

Inicio

SE

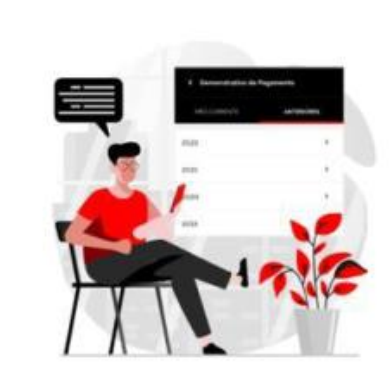

#### Holerites? Tá na mão!

Visualize e baixe seus holerites em poucos cliques e sem burocracia.

**Pular Tutorial** 

1

0

Perfil

→

-67

Aqui é onde você descobrirá todas as informações sobre suas férias!

Fique atento e não perca nenhum detalhe!

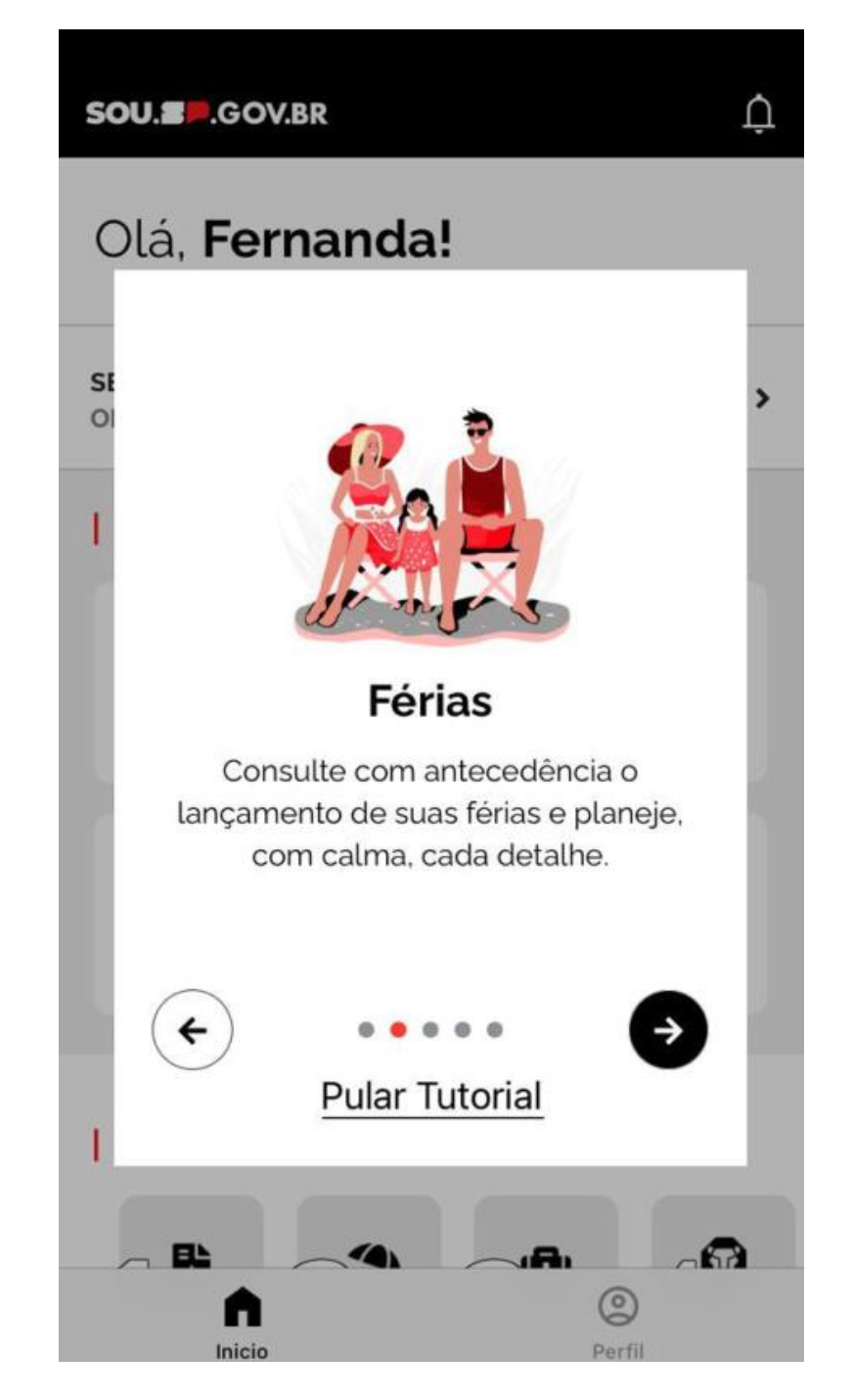

Estou aqui para auxiliá-lo na obtenção do comprovante de rendimentos

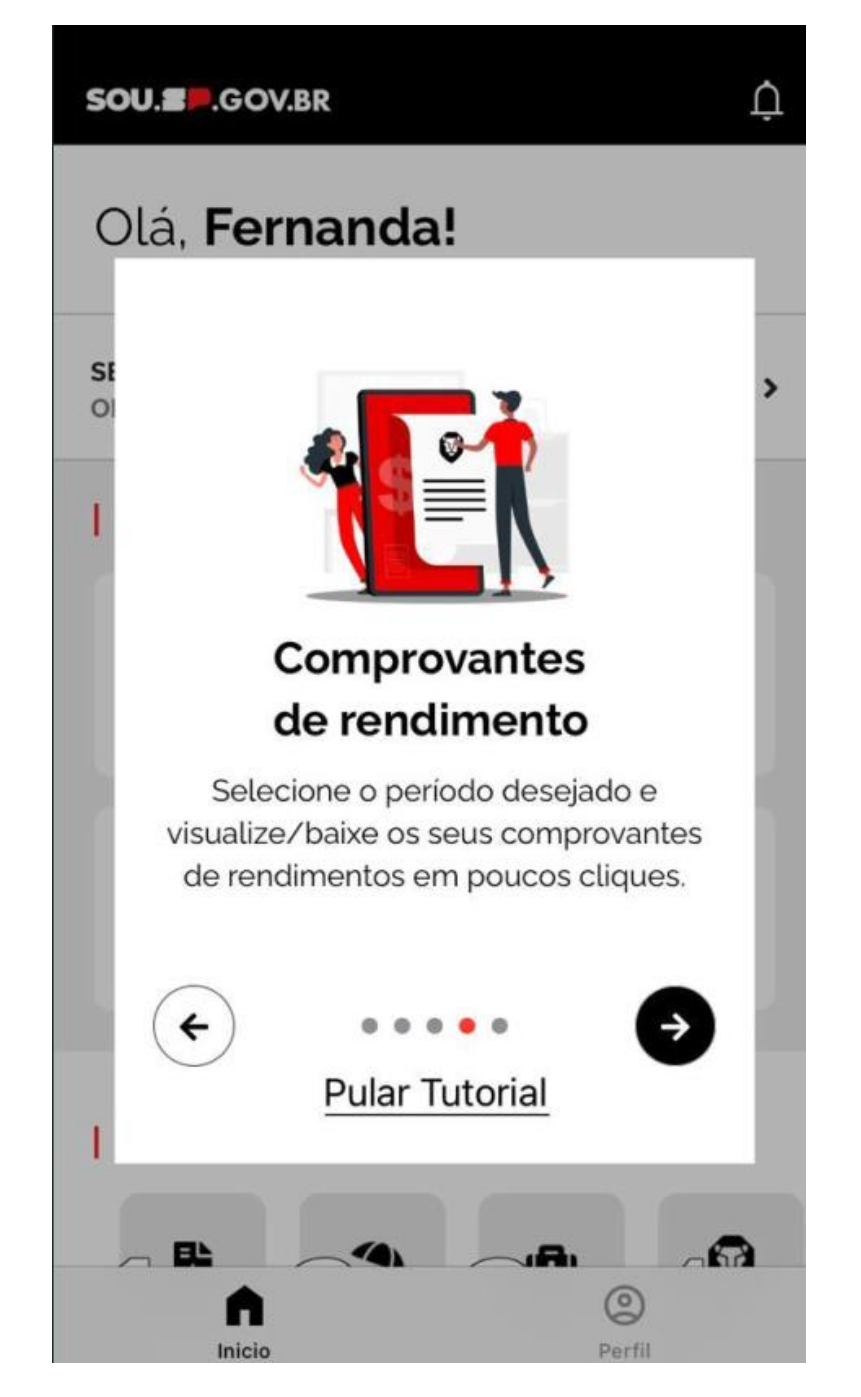

Vou ajudar a não esquecer do dia e local da perícia agendada...

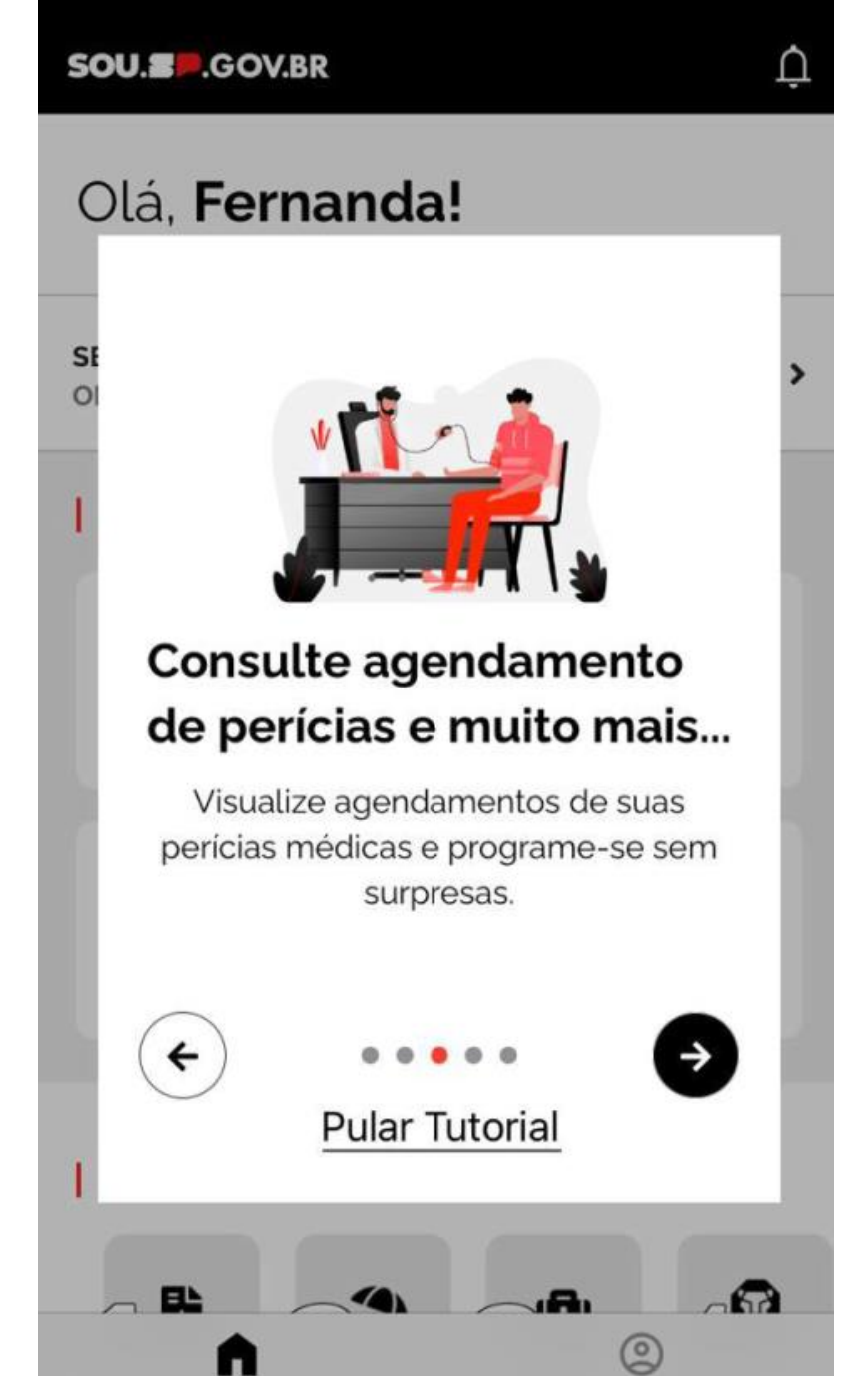

Para informar sua ausência médica, o SOU.SP.GOV.BR ajuda você...

Neste momento, é essencial que você cuide da sua saúde....

Você informa através do SOU, sua licença saúde, enviando uma foto do atestado médico à Unidade Escolar, de forma prática e segura.

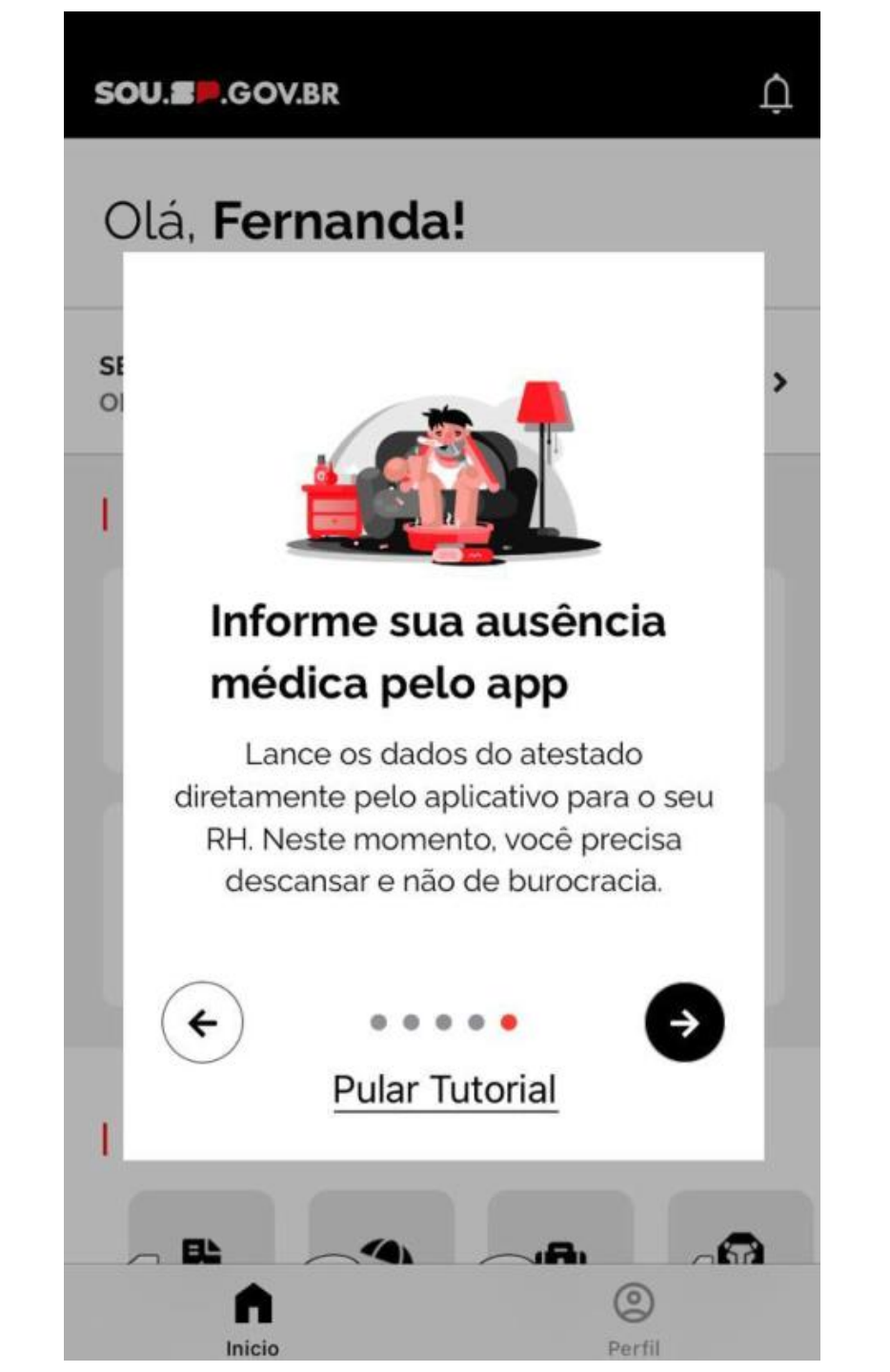

Essa é a aparência...

O layout do SOU

- Você consegue ver seu –
  Demonstrativo de pagamento;
- Consulta facilmente suas férias dos últimos anos, e consegue consultar por parcela;
- Acessa todas carteirinhas ATIVAS do IAMSPE;
- No perfil você consegue saber qual seu selo de segurança.

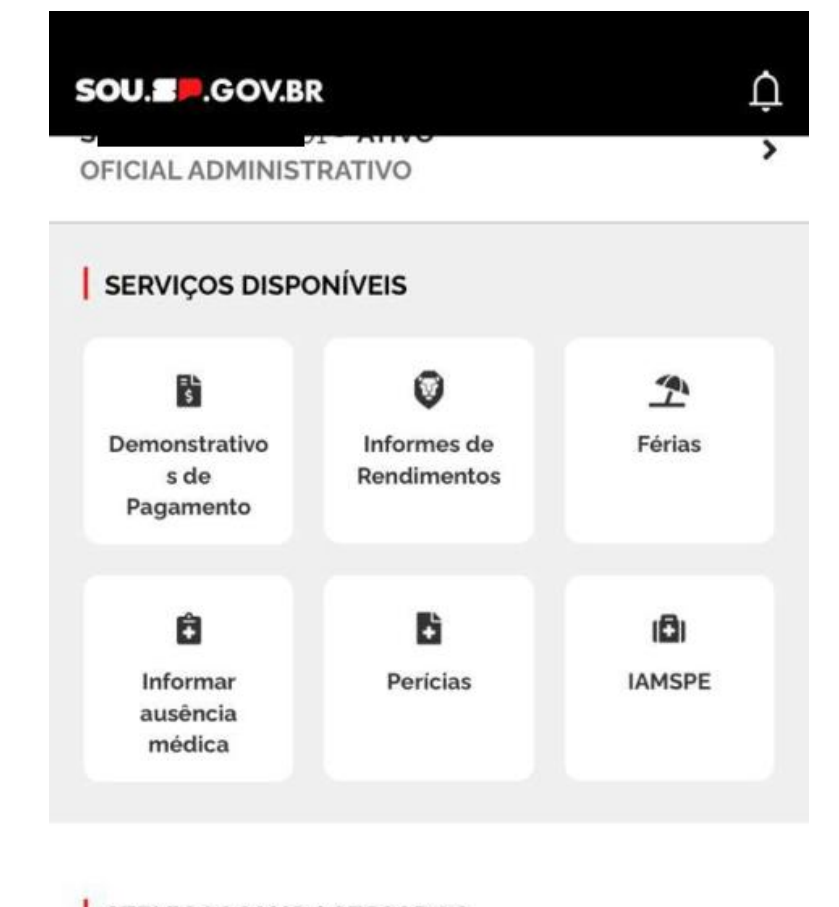

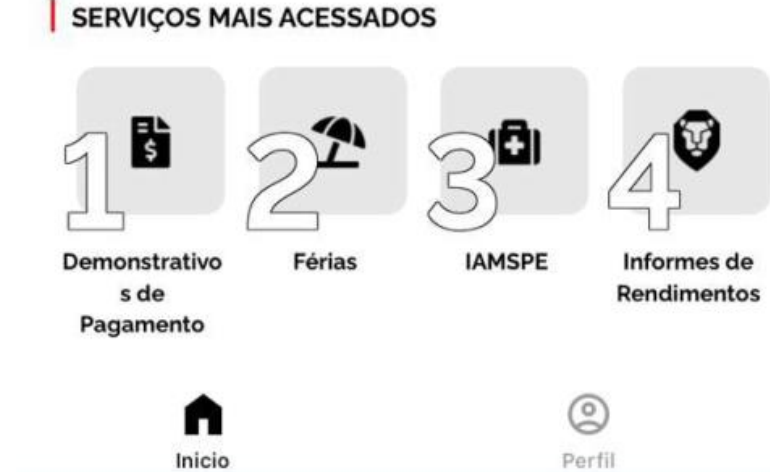

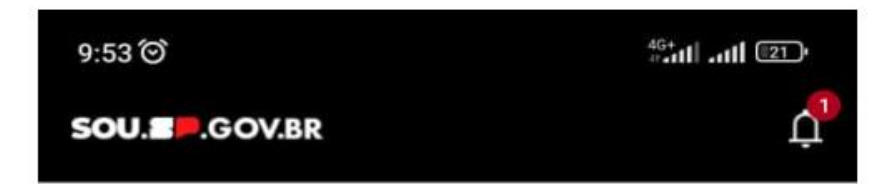

- ATIVO

0

Informes de Rendimentos

÷

Perícias

#### Tela inicial do App

Para informar a Ausência Médica, servidor deverá clicar no botão, e dar prosseguimento no solicitado.

- Falta médica; -
- Licença -

SERVIÇOS MAIS ACESSADOS

Olá, Maycon!

SERVIÇOS DISPONÍVEIS

ş

Demonstrativos

de Pagamento

Ê Informar Ausência

Médica

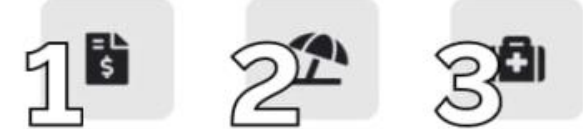

Férias

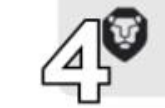

Demonstrativos de Pagamento

IAMSPE

Informes de Rendimentos

>

1

Férias

101

IAMSPE

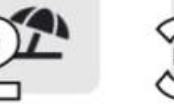

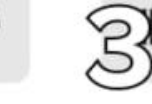

| 9:54 ම        |               |            | 40      | III 💿 |
|---------------|---------------|------------|---------|-------|
| ← In          | formar /      | Ausênd     | cia Méd | ica   |
|               | A             | TIVO       |         | Q     |
| 0             |               |            |         | 3     |
| Data da em    | issão do at   | estado *   |         |       |
| 25/07/202     | 23            |            |         |       |
| Quantidad     | e de dia(s) d | le afastan | nento * |       |
| <b>O</b> 20   |               |            |         |       |
| O Sem p       | revisão de a  | alta       |         |       |
| CRM do Mé     | dico *        |            |         |       |
| XXXXXX        |               |            |         |       |
| Pessoa *      |               |            |         |       |
|               |               |            |         | -     |
| * campo obrig | atório        |            |         |       |
|               |               | Avançar    |         |       |
|               |               |            |         |       |
|               |               |            |         |       |
|               |               |            |         |       |
|               |               |            |         |       |
|               | ♠             |            | 9       |       |
|               | Início        |            | Perfil  |       |
|               |               | ۲          | •       |       |
|               |               |            |         |       |
|               |               |            |         |       |

Passo 1 - Preencher dados:

- Data da emissão do atestado;
- Quantidade de dia(s) de afastamento e ou sem previsão de alta;
- CRM do Médico;

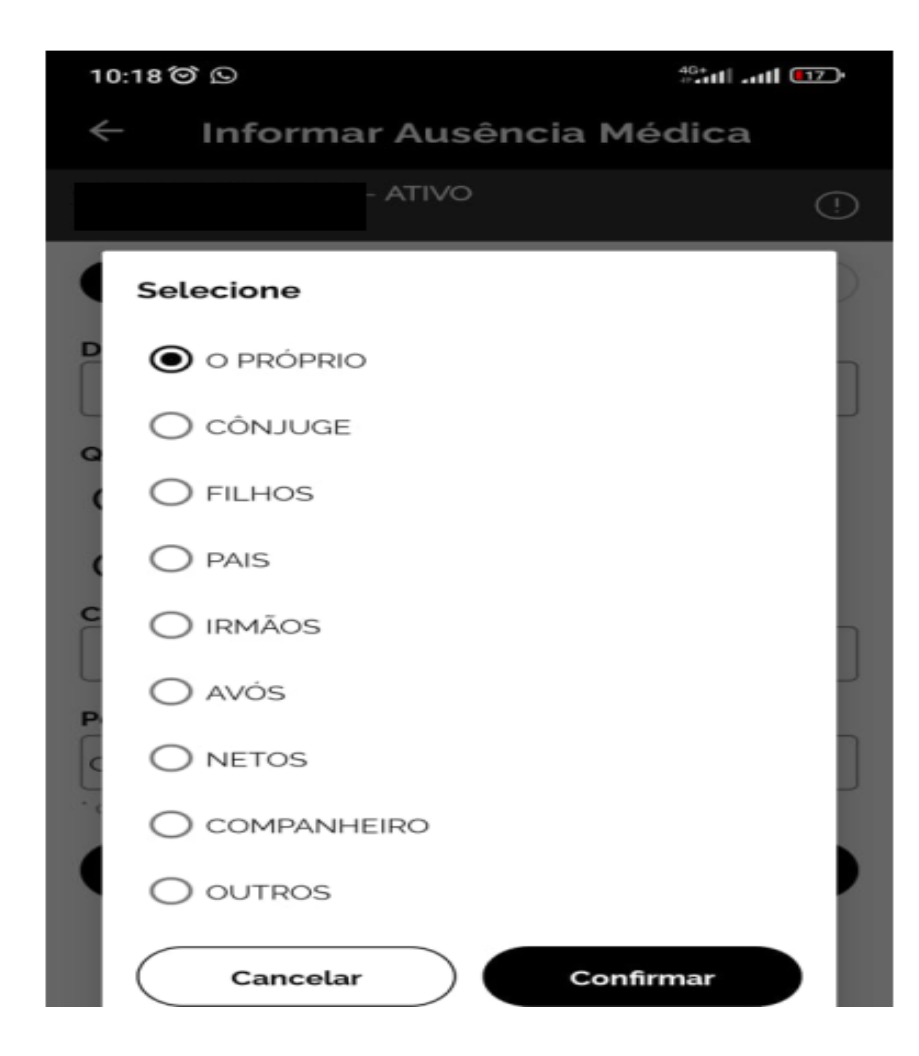

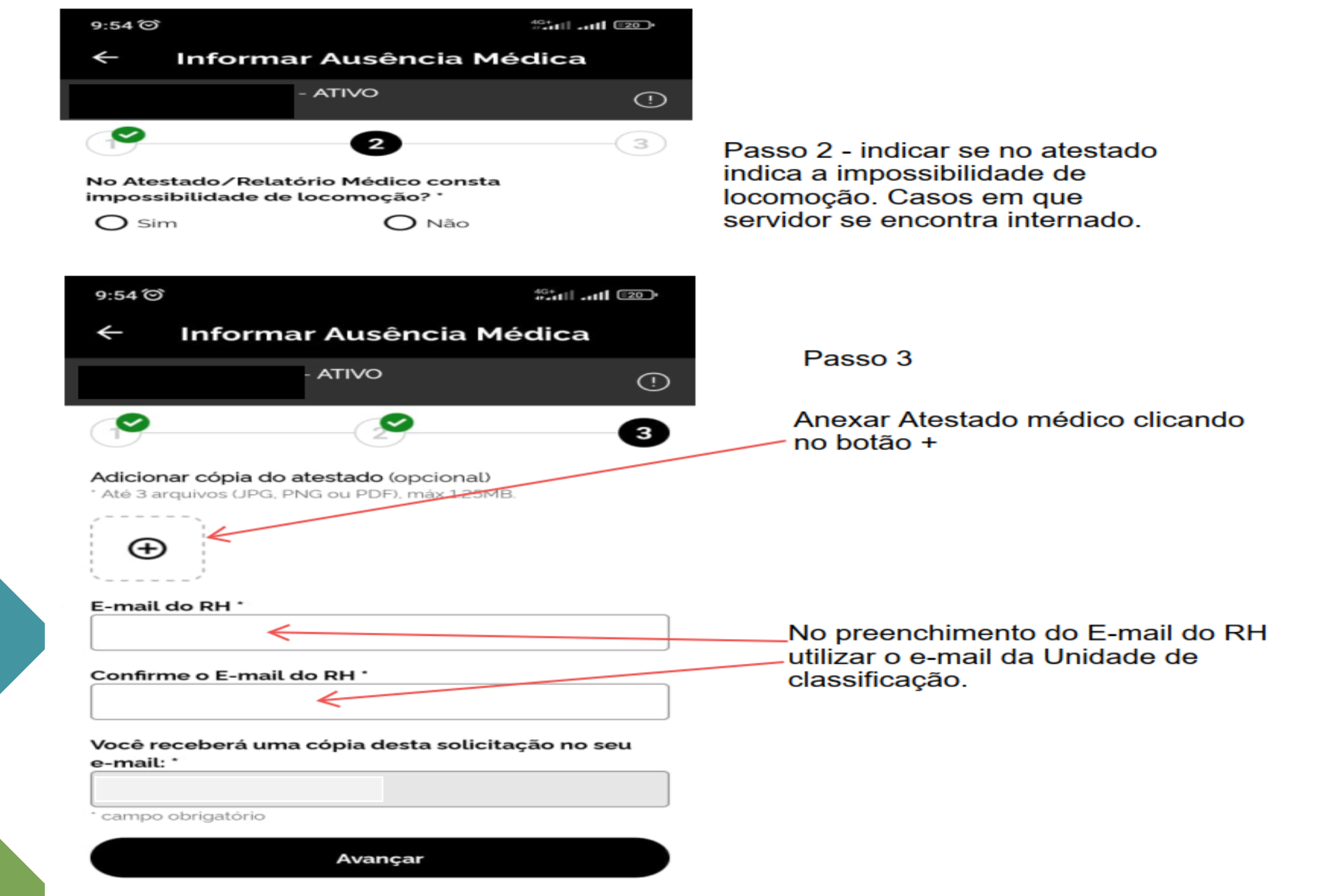